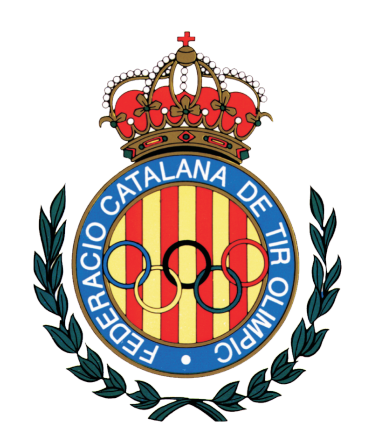

ridon.

# Manual de uso para entidades deportiva

Actualización: 20 de Noviembre de 2022

# Introducción

Un saludo a la persona que esté leyendo este manual sobre el uso de Ridon para entidades deportivas. Mi nombre es Mónica y con la ayuda de Víctor seremos los encargados de guiarte por Ridon para que conozca todas las funcionalidades y puedas sacarle el máximo provecho.

Si estás leyendo este manual es porque tu entidad deportiva se encuentra vinculada a una Federación de Tiro Olímpico que comparte nuestra filosofía de mejorar procesos y tratar de modernizar y unificar el deporte del tiro. Eso significa que dispones de una versión totalmente gratuita para el uso de Ridon. Esta versión Gratuita te permite usar Ridon para:

- 1. Gestionar las licencias de tirador, árbitro y entrenador de tus asociados.
- 2. Gestionar las inscripciones de tus asociados a cualquier competición publicada en Ridon.
- 3. Gestionar la inscripción y organización de competiciones propias para las especialidades de Precisión, Alta precisión, F-class, Armas Históricas y Plato.
- 4. Solicitar certificados a tu federación a través de Ridon.
- 5. Gestión de consultas e incidencias a través de sistema de tickets online.

Además de la versión Gratuita, Ridon dispone de una versión PREMIUM y multitud de servicios asociados dirigidos a mejorar la gestión administrativa interna de los clubes. Si quieres todos los beneficios Ridon, contacta con nosotros para fijar una presentación completa: <u>https://ridon.es/gestion-de-tiro/contacto/</u>

Por último, queremos informarte que Ridon se encuentra en constante evolución por lo que si detectas alguna diferencia entre lo que este manual explica y la aplicación de Ridon puedes consultar la última versión en la siguiente dirección: <u>https://ridon.es/documentos</u>.

#### ÍNDICE

| Introducción                                                          | 2  |
|-----------------------------------------------------------------------|----|
| 1- Cómo Acceder a Ridon                                               | 4  |
| 2- Socio y licencias federativas                                      | 7  |
| Solicitar una licencia Federativa                                     | 7  |
| Consultar las licencias de tus socios.                                | 10 |
| Gestiones vinculadas a una licencia.                                  | 11 |
| Anulación de una Licencias Federativa                                 | 11 |
| Solicitar el cambio o desvinculación del club asociado a una licencia | 11 |
| Volver a solicitar de una licencia denegada                           | 11 |
| Solicitar una credencial de Recorridos de tiro                        | 12 |
| Solicitar una credencial de árbitro                                   | 12 |
| Solicitar una credencial de entrenador                                | 13 |
| 3- Gestión de Competiciones                                           | 14 |
| Detalles del calendario e inscripción rápida                          | 14 |
| Crear y configurar competiciones nuevas                               | 16 |
| Gestionar inscripciones y equipos en una competición                  | 18 |
| Gestión de los equipos de Federación                                  | 19 |
| Organización de la competición - Tandas y Métodos de puntuar          | 19 |
| Clasificación - Puntuar                                               | 22 |
| Documentos y Adjuntos - Actas de resultados y demás documentos        | 23 |
| 4- Árbitro del campeonato                                             | 24 |
| 5- Conclusiones                                                       | 25 |

# 1- Cómo Acceder a Ridon

Para acceder a Ridon debemos acceder a la página web <u>https://ridon.es</u> y pulsando el botón rojo que dice "acceder a Ridon" de arriba a la derecha.

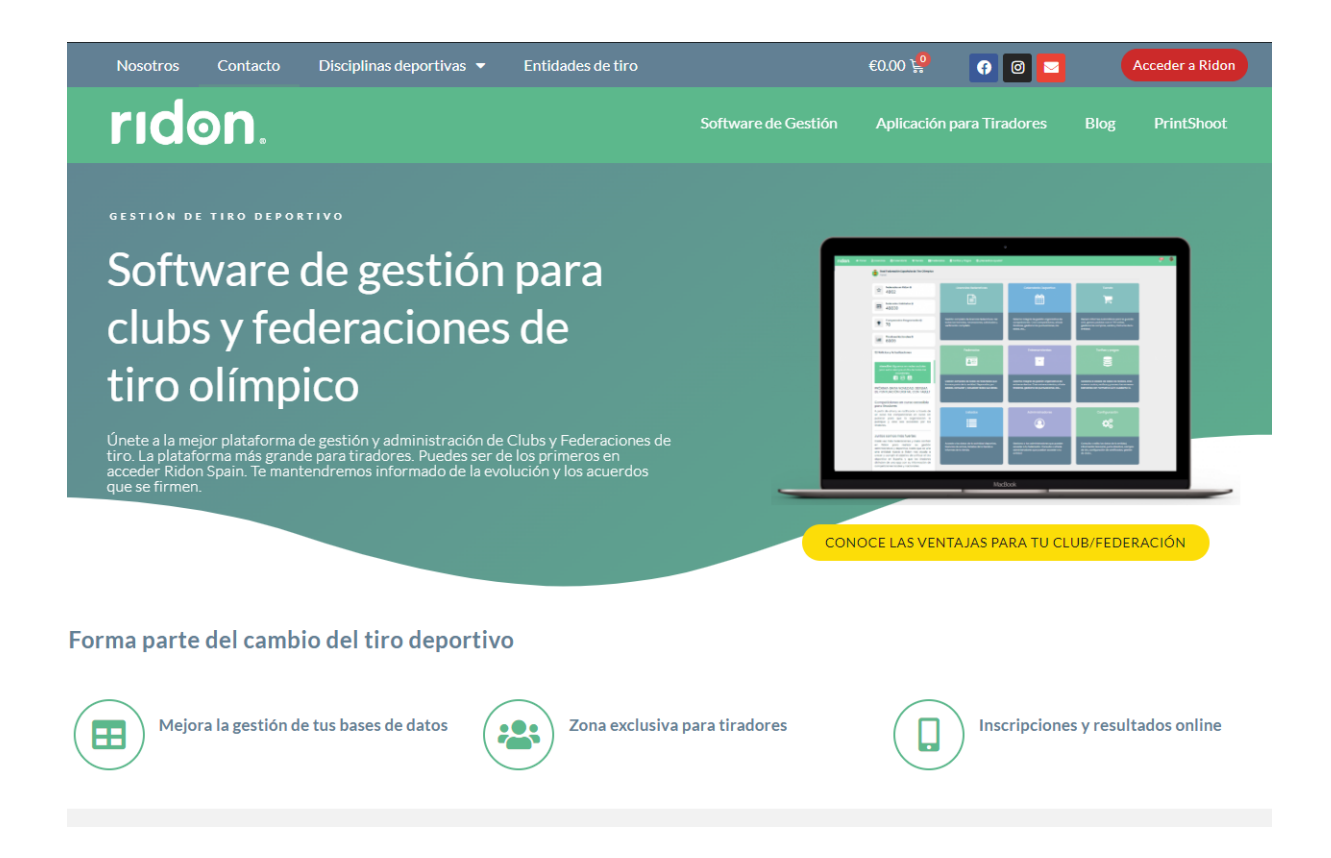

Una vez en la pantalla de login podemos ver los botones de "Acceso" con el login usuario/contraseña para acceder y "**Registro**".

| rıd       | on             | ®     |
|-----------|----------------|-------|
| Acceso    | Registro       |       |
| 72076248K |                |       |
|           |                | ۲     |
| Accede    | ahora!         |       |
| R         | ecuperar contr | aseña |

 Registro: Si aún no tienes una cuenta en Ridon, debes realizar el asistente de registro y posteriormente contactar con tu federación para que puedan darte de alta como administrador de tu club. Si este documento no te lo ha facilitado tu federación puedes obtenerlo en el siguiente enlace para hacer oficial tu solicitud: <u>https://ridon.es/documentos</u>

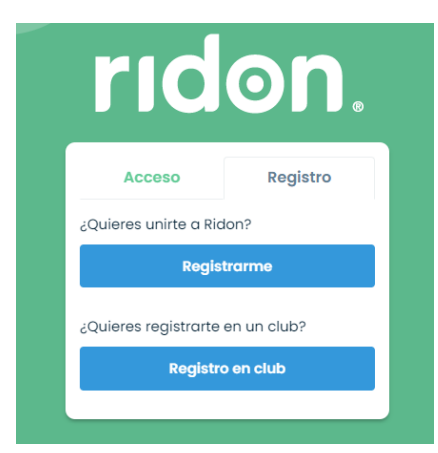

- **Acceso**: Para acceder utilizaremos nuestro DNI con la letra en mayúscula y la contraseña elegida en el momento de crear tu cuenta.
  - Si has olvidado tu contraseña puedes recuperarla pulsando "**Recuperar contraseña**" y completando el formulario recibirás un enlace a tu correo para regenerar.

Una vez logueado podrás ver tu perfil como tirador, próximas competiciones, últimos resultados, y competiciones para arbitrar. A la derecha, verás el acceso a las entidades que puede administrar. En mi caso, puedo administrar una entidad haciendo click sobre el nombre o escudo de la misma.

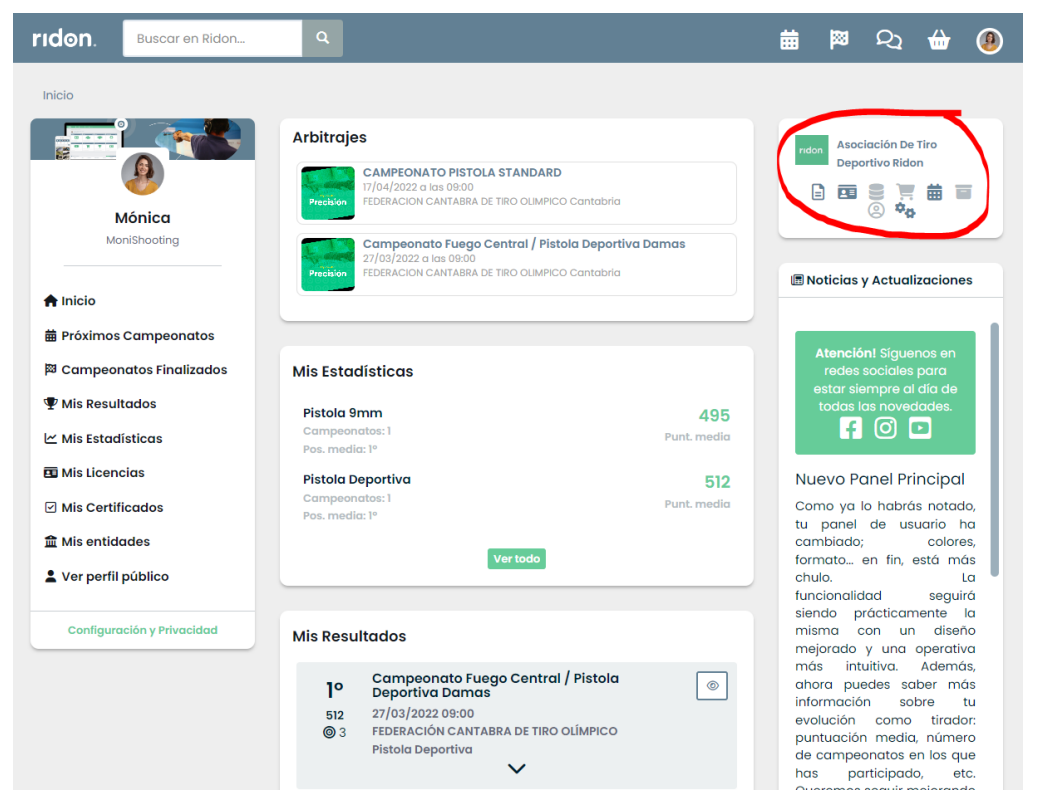

Una vez en el panel de tu entidad (Se puede distinguir porque la barra superior se vuelve verde) los datos que aquí se manejan serán privados y exclusivos de la entidad salvo el caso de las licencias que se compartirán los datos del deportista en el momento de solicitar la licencia y de las inscripciones y resultados que al ser publicados podrás ser vistos por cualquier entidad y por otros deportistas.

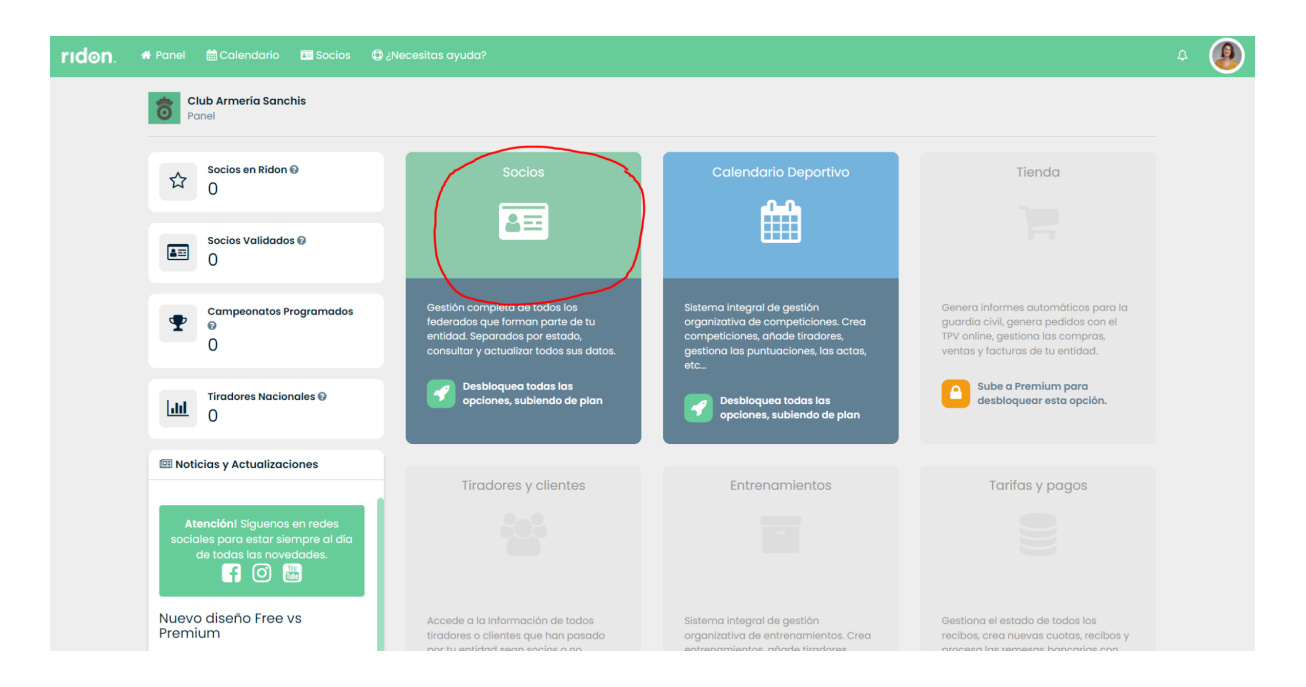

NOTA: Las personas que pueden tener acceso a los datos de la entidad se podrán ver en la sección de "*administradores*". La versión gratuita de Ridon no permite crear más de un administrador.

### 2- Socio y licencias federativas

El primer bloque que verás es el de **Socios**. Al entrar en él veremos una lista con todos los socios de la entidad. Por defecto, se muestran los socios en estado **Validado** y al crear un socio nuevo este se creará en estado **Pendiente** por lo que hasta que no sea validado habrá que cambiar el filtro **Estado** para poder verlo.

| Socios           |                      |          |              |           | Imprimir tarjetas 🛛 Exportar 🗸 🔘 Crea |
|------------------|----------------------|----------|--------------|-----------|---------------------------------------|
| Socios Licencias | Niveles Certificados |          |              |           |                                       |
|                  |                      |          |              |           |                                       |
| Socio            | Nº Socio             | Contacto | Clase Estado | Licencias | Credencias                            |

#### Solicitar una licencia Federativa

Primero tendremos que crear un socio nuevo desde el botón de "**Crear Socio**" o buscar uno ya existente mediante los diferentes filtros existentes.

| Panel / Lista de Socios |                   |                 |                                  | Imprimir tarjetas         | Exportar 🗸 🗘 Crear soci |
|-------------------------|-------------------|-----------------|----------------------------------|---------------------------|-------------------------|
| Socios Licencias Niv    | eles Certificados |                 |                                  |                           |                         |
| Nombre, DNI             | Nº Socio          | Email, telefono | Clase Estado<br>TODOS ~ Validado | <ul><li>V Todos</li></ul> | ~                       |

NOTA: Para poder solicitar una licencia federativa, todos los datos de contacto de la persona serán obligatorios. Estos datos son:

DNI, Nombre, apellidos, fecha de nacimiento, sexo, telefono, email y dirección postal.

Tras crear un socio nuevo, esté se creará en estado "Pendiente" representado que el socio se encuentra pendiente de ser validado por la entidad que estamos administrando. En cualquier momento, podremos pasarlo a estado "validado" para tener un control de los socios activos que tiene la entidad. (Se recomienda tener este listado actualizado)

| Club Armería Sanchis<br>Panel / Lista de socios | / Ruiz Ruiz, Alberto                                             |               |      |                   |        |        |   |                              | _      |
|-------------------------------------------------|------------------------------------------------------------------|---------------|------|-------------------|--------|--------|---|------------------------------|--------|
| Albert<br>⊠ mai<br>€ 666<br>♀ Vale              | <b>to Ruiz Ruiz</b><br>I@mail.com<br>66 66 66<br>encia, Valencia |               |      |                   |        |        |   |                              | 100000 |
| Campeonatos<br>0                                | Compras<br>0€                                                    |               |      |                   | _      |        |   |                              |        |
| Ficha                                           | Ficha                                                            |               |      |                   |        |        |   | 🖽 Grabar Tarjeta 🛛 Pendiente |        |
| Licencias<br>fodorativas                        | Nº Socio*:                                                       | Fecha A       | lta: | Fee               | cha B  | aja:   |   | Observaciones:               |        |
| lederativas                                     | 0000001                                                          | 30/12/2       | 021  | Fe                | echa d | e baja |   | Observaciones                |        |
| 🖬 Licencias de armas                            | Clase:                                                           |               |      |                   |        |        |   |                              |        |
| 🝷 Campeonatos                                   | Seleccione una cla                                               | se            |      |                   |        |        |   |                              |        |
| 🛢 Recibos/Tarifas                               |                                                                  |               |      |                   |        |        |   |                              |        |
| Te Compras                                      | DNI*:                                                            | Nacionalidad: |      | Fecha Nacimiento: |        | Sexo:  |   |                              |        |
| Certificados                                    | 24411464T                                                        | España        | ~    | 01/01/1980        |        | Hombre | ~ |                              |        |
| Ø Habilitación IPSC                             | Nombre*:                                                         |               |      | Apellidos*:       |        |        |   |                              |        |
| Ø Credencial Árbitro                            | Alberto                                                          |               |      | Ruiz Ruiz         |        |        |   |                              |        |
| O Credencial                                    |                                                                  |               |      |                   |        |        |   |                              |        |
| Entrenador                                      | Padre:                                                           |               | ۹    | Madre:            |        |        | ۹ |                              |        |
| Archivos                                        | Padre                                                            |               |      | Madre             |        |        |   |                              | 11     |

Para solicitar y/o consultar su licencia federativa pulsamos sobre la pestaña de "Licencias Federativas" y sobre el botón de "Crear".

| Club Armería Sanchis<br>Panel / Lista de socios / Ruiz       | Ruiz, Alberto                                                                                   | _                            |
|--------------------------------------------------------------|-------------------------------------------------------------------------------------------------|------------------------------|
| Alberto Rui<br>mail@mail<br>& 666 66 66 6<br>Valencia, V     | <b>z Ruiz</b><br>.com<br>36<br>alencia                                                          |                              |
| Campeonatos                                                  | ompras<br>€                                                                                     |                              |
| <ul> <li>Ficha</li> <li>Licencias<br/>federativas</li> </ul> | Licencias Federativas                                                                           | • Creat                      |
| 🖬 Licencias de armas                                         | Validación Pago Nacimiento Licencia                                                             | Año Especialidades           |
| 🝷 Campeonatos                                                | Todas         V         Todos         V         Edad o Fecht         Licencia o Número Nacional | 2021 PR RT PL                |
| Recibos/Tarifas                                              | Mostrar solo aquellas licencias asociadas a este club                                           |                              |
| 🐂 Compras                                                    |                                                                                                 |                              |
| Certificados                                                 |                                                                                                 | No se encontraron resultados |
| C Lizbilitzzión IDCO                                         |                                                                                                 |                              |

Se abrirá un formulario con los datos de contacto requeridos si falta alguno por completar. Seleccionamos el tipo de licencia que vamos a solicitar, la especialidad, verificamos que el año sea correcto y pulsamos el botón de "**Crear y ver**" para acceder a los detalles de la licencia con el fin de poder adjuntar todos los documentos requeridos por la federación (en caso de requerir alguno) para que la federación pueda validar la licencia.

| Datos persona                                                                   | iles   |           |                                                          | Licencia federativa:* | encia - Alicante |       | × |
|---------------------------------------------------------------------------------|--------|-----------|----------------------------------------------------------|-----------------------|------------------|-------|---|
| 24411464T                                                                       |        |           |                                                          |                       |                  |       |   |
| Nombro:*                                                                        |        | Apollidos | *                                                        | Precisión             | Recorridos       | Plato |   |
| Alberto                                                                         |        | Ruiz Ruiz |                                                          | Nº Lic Territorial:   | Año:*            |       |   |
|                                                                                 |        |           | htere i se seli de si s                                  | 0000001               | 2021             |       |   |
|                                                                                 | Sexo:* |           | Nacionalidad:                                            | Comentario:           | $\sim$           |       |   |
| 01/01/1980                                                                      | Hombre | ~         | 100000                                                   |                       |                  |       |   |
| Oirección                                                                       |        |           | C. Postal:                                               | Comentario            |                  |       |   |
| Dirección Dirección: c/talso 123 ocalidad:                                      |        |           | C. Postal:<br>33333<br>Provincia:                        | Comentario            |                  |       |   |
| Dirección Dirección: c/falso 123 .ocalidad: Valencia                            |        |           | C. Postal:<br>33333<br>Provincia:<br>Valencia/Valéncic v | ¢omentario            |                  |       |   |
| Dirección Dirección: c/falso 123 .ocalidad: Valencia      Datos de contra       | acto   |           | C. Postal:<br>33333<br>Provincia:<br>Valencia/Valéncic v | ¢omentario            |                  |       |   |
| Dirección Dirección: c/falso 123 .ocalidad: Valencia Valencia La Datos de conto | acto   | Teléfono: | C. Postal:<br>33333<br>Provincia:<br>Valencia/Valéncic v | ¢omentario            |                  |       |   |

Nota: Desde los detalles de la licencia podrás ver y descargar en cualquier momento la tarjeta federativa cuando la licencia sea validada por la federación, y los detalles de la misma.

Nota2: Todos los documentos adjuntos que se añadan a la licencia, serán visibles por la federación y el tirador.

| Panel / Lista de socios / F                                | Ruiz Ruiz, Alberto / L     | icencia N° Nacional: 460000001 | Nº Territorial: | Precisión                                                   | Solicitar                 |
|------------------------------------------------------------|----------------------------|--------------------------------|-----------------|-------------------------------------------------------------|---------------------------|
| Alberto Ruiz Ruiz<br>24411464T<br>N° Nacional<br>460000001 | N° Territorial<br>00000001 | Comentario Licencia            | :               | Recorridos de Tiro<br>Plato - Senior<br>(Sin Ciub Asociado) | Solicitar<br>Ver Detalles |
| Precisión Recorridos                                       | Plato                      | Borrar                         | Actualizar      |                                                             | + Añadir documento        |
| 9 Datos contacto                                           |                            |                                |                 |                                                             |                           |
| Recorridos                                                 |                            |                                |                 |                                                             |                           |
| AE Plato                                                   |                            |                                |                 |                                                             |                           |
| Ø Habilitación IPSC                                        |                            |                                |                 |                                                             |                           |
| Recibos                                                    |                            |                                |                 |                                                             |                           |
| 3 Historial                                                |                            |                                |                 |                                                             |                           |

Una vez la licencia se encuentre Solicitada, esta se encontrará asociada a tu entidad deportiva y disponible para que la federación territorial la vea y pueda validarla. Solo queda esperar a que la federación territorial valide la licencia.

Una vez la licencia sea validada, se le enviará al deportista un correo con una copia de su licencia es por lo que recomendamos que los clubs tengáis vuestra base de datos lo más actualizada posible o esos correos electrónicos se perderán. De igual modo, tanto el tirador como el club siempre podréis acceder a los detalles de la licencia y consultar el estado de la misma o descargar e imprimir una copia.

Consultar las licencias de tus socios.

Para poder ver el estado de todas las licencias solicitadas puede volver a la pantalla de "**socios**" y pulsar sobre la pestaña que pone "**Licencias**". Ahí podrá ver el estado en que se encuentran las licencias de todos los socios de la entidad. Desde Ridon recomendamos que tengáis vuestra base de datos de socios "validados" actualizada. De este modo podréis aplicar el filtro solo a los socios activos de vuestra entidad.

Desde el desplegable marcado en rojo en la imagen, podrás ver las licencias que se encuentran asociadas únicamente a **tu club** o las de todos tus socios independientemente del club asociado.

| Socios                                                                                                    |                                |                                                                                                    |                    |                                                         | Exportar 🗸 |
|----------------------------------------------------------------------------------------------------|--------------------------------|----------------------------------------------------------------------------------------------------|--------------------|---------------------------------------------------------|------------|
| Socios Licencias Niveles Certificados                                                                                                    |                                |                                                                                                    |                    |                                                         |            |
| 🗆 Validación Pago Usuario                                                                                                    | Estado Federado                | Licencia                                                                                            | Año                | Especialidades                                          | ~          |
| Todas ~ Todos ~ Nombre, Apelli                                                                                                    | ido o DN Seleccione una opción | Título de licencia                                                                                  | 2022               | PR RT                                                   | PL         |
| Club asociado                                                                                                    | Nº Socio                       | Tipo licencia Nº licencia                                                                           |                    | Edad                                                    |            |
| Cualquiera                                                                                                    | ✓ N° Federado                  | Seleccione una opcić Nº licencia                                                                    |                    | 1 100                                                   |            |
| Nacional         Autonómico         Pardo Gomez,           11/01/2022         22/03/2022         DNI: 72076248K                                           | Victor Validado<br>00000002    | Licencia única de Tirador Cantabria -<br>Cantabria<br>🗈 390000125 - 🛅 00000125<br>🗂 10/01/2022      | 2022<br><b>N</b> 1 | PR S RT OVR                                             | - 💙        |
| Precisión Club I                                                                                                    | Deportivo Basico IPSCAN        | Recorridos Club Deportivo Basico IPSCAN                                                             |                    |                                                         |            |
| Nacional         Autonómico         Pardo Gomez,           10/02/2022         22/03/2022         DN: 72076248K                                            | Victor Validado<br>00000002    | Licencia Nacional de Entrenador Cantabria<br>Cantabria<br>3900000125 - 10 00000125<br>10 08/02/2022 | - 2022             | <mark>PR S</mark> −<br>₩ 06/04/1985 - (37 Años          | - 💌        |
| Nacional         Autonómico         Pardo Gornez,           24/03/2022         22/03/2022         DNI: 72076248K                                          | Victor Validado<br>00000002    | Licencia Nacional de Árbitro Cantabria -<br>Cantabria<br>🗈 390000125 - 🛅 00000125<br>👚 11/02/2022   | 2022               | <mark>PR S</mark> −<br>₩ 06/04/1985 - (37 Años          | - 🟹        |
| Nacional         Salicitado         Guzman Salto           09/02/2022         08/02/2022         Fernanda           DNI: Y4910227V         DNI: Y4910227V | s, Validado<br>00000006        | Licencia única de Tirador Cantabria -<br>Cantabria<br>🖬 3900000615 - 🏗 00000615<br>🖆 08/02/2022     | 2022<br><b>%</b> 1 | <mark>PR D</mark> −<br>₩ 27/08/1987 - <b>(35 años</b> ) | - 💙        |

Las licencias pueden encontrarse en 4 estados de validación:

- Solicitada . Cuando la licencia ha sido solicitada pero aún no ha sido aprobada.
- Autonómica. Cuando la licencia ya ha sido aprobada por su federación territorial.
- Nacional . Cuando la licencia ya ha sido aprobada por la federación Nacional.
  - Denegada . Cuando por algún motivo la licencia ha sido anulada.

NOTA: El número de licencia nacional está formado por el número de licencia regional más el prefijo autonómico.

#### Gestiones vinculadas a una licencia.

#### Anulación de una Licencias Federativa

El proceso de anulación de una licencia se realiza mediante un proceso de notificación administrativa a tu federación territorial. Para realizar dicha solicitud de anulación debes enviar por correo electrónico el formulario de anulación que puedes encontrar en <u>https://ridon.es/documentos</u> marcando el motivo por el cual se solicita la anulación.

Nota: Cuando la anulación es por motivos de impago se puede utilizar un formulario especial con un excel asociado en el cual se soliciten varias anulaciones a la vez.

#### Solicitar el cambio o desvinculación del club asociado a una licencia

Tal vez por error o porque el deportista haya cambiado de club se desee solicitar el cambio de club asociado a una licencia. Este proceso de cambio se realiza mediante un proceso de notificación administrativa a tu federación territorial. Para realizar dicha solicitud de cambio debes enviar por correo electrónico el formulario de anulación que puedes encontrar en <a href="https://ridon.es/documentos">https://ridon.es/documentos</a> indicado la casilla correspondiente a cambio..

#### Volver a solicitar de una licencia denegada

Una vez anulada una licencia, desde los detalles de la licencia se pulsa en la especialidad que se desea volver a solicitar y se marca "**Validación**" -> "**Solicitada**" y se pulsa "**Guardar**". En ese momento la licencia volverá a encontrarse en estado solicitado pendiente de que la federación la valide.

| Licencia Tirador Novel - C                            | antabria                        | N° Nacional:<br>3900000715 | N° Territorial:                                       | Precisión - Senior<br>(Asociación de Tiro Deportivo Ridon) | Ver Detailes |
|-------------------------------------------------------|---------------------------------|----------------------------|-------------------------------------------------------|------------------------------------------------------------|--------------|
| 72078574R                                             |                                 | Comentario Licencia:       |                                                       | Recorridos de Tiro                                         | Solicitar    |
| Nº Nacional Nº<br>390000715 0<br>Precisión Recorridos | Territorial<br>0000715<br>Plato | Borrar                     | Actualizar                                            | Plato                                                      | Solicitar    |
| Documentos y Tariatas                                 | Procisió                        |                            |                                                       |                                                            |              |
| O Datos contacto                                      | Categoría:                      | 1                          | Validación: 2                                         | Pago:                                                      |              |
| 💷 Precisión                                           | Senior                          |                            | Solicitada                                            | ▼ Solicitado ▼                                             |              |
| E Recorridos                                          | l) Guardar                      |                            | Validación autonóm<br>Validación nacional<br>Denegada | ca                                                         |              |

#### Solicitar una credencial de Recorridos de tiro

Para que la federación pueda validar una licencia de recorridos de tiro es necesario una habilitación especial, esta habilitación se concede tras haber realizado las formaciones oficiales vinculadas a este tipo de acreditación y son obligatorias para poder validar una licencia. Para solicitar una habilitación de IPSC entra a los detalles de la licencia federativa del deportista.

NOTA: Para acceder a los detalles de una licencia puedes hacerlo por dos caminos: 1- Bloque socios / Licencias / Buscar licencia / detalles de licencia 1- Bloque socios / Buscar socio / Licencia federativas / detalles de licencia

Busca la opción de la derecha que dice "Habilitación IPSC" y si actualmente el tirador no tiene una habilitación solicitada pulsa el boton amarillo que dice "Solicitar habilitación IPSC", posteriormente podrás adjuntar el documento certificado de que la habilitación a la habilitación.

La federación podrá acceder a dicho documento y a la habilitación para validarla.

| & Documentos y<br>Tarjetas | 📾 Habilitación IPSC                                     |   |
|----------------------------|---------------------------------------------------------|---|
| O Datos contacto           | Atención! Esta persona no tiene habilitación IPSC       |   |
| E Precisión                | necesario que el usuario disponga de habilitación IPSC. |   |
| E Recorridos               | (alicitar babilitación IBSC                             | - |
| I Plato                    |                                                         |   |
| Ø Habilitación IPSC        |                                                         |   |
| Recibos                    |                                                         |   |
| 🔊 Historial                |                                                         |   |

Una vez hecho esto solo queda esperar a que la federación territorial valide dicha solicitud.

#### Solicitar una credencial de árbitro

Para que la federación pueda validar una licencia de árbitro es necesario que este disponga de una credencial de árbitro vigente. Esta credencial se concede tras haber realizado las formaciones oficiales vinculadas a este tipo de acreditación y son obligatorias para poder

validar una licencia. Para solicitar una credencial de árbitro entra a los detalles de la licencia federativa.

NOTA: Para acceder a los detalles de una licencia puedes hacerlo por dos caminos: 1- Bloque socios / Licencias / Buscar licencia / detalles de licencia 1- Bloque socios / Buscar socio / Licencia federativas / detalles de licencia

Busca la opción de la derecha que dice "**Credencial Árbitro**" y si actualmente el usuario no tiene una credencial solicitada pulsa el boton amarillo que dice "Solicitar credencial de árbitro", posteriormente podrás adjuntar la documentación que consideres necesaria.

La federación podrá acceder a dicha solicitud y validar la credencial.

| % Documentos y Tarjetas | Credencial Árbitro                                    |  |
|-------------------------|-------------------------------------------------------|--|
| O Datos contacto        |                                                       |  |
| an Precisión            | Atencioni Esta persona no tiene credencial de arbitro |  |
| an Recorridos           | Solicitar credencial de arbitro                       |  |
| an Plato                |                                                       |  |
| Credencial Árbitro      |                                                       |  |
| E Recibos               |                                                       |  |
| D Historial             |                                                       |  |

Solicitar una credencial de entrenador

Para que la federación pueda validar una licencia de técnico/entrenador es necesario que este disponga de una credencial de entrenador vigente. Esta credencial se concede tras haber realizado las formaciones oficiales vinculadas a este tipo de acreditación y son obligatorias para poder validar una licencia. Para solicitar una credencial de entrenador entra a los detalles de la licencia federativa.

NOTA: Para acceder a los detalles de una licencia puedes hacerlo por dos caminos: 1- Bloque socios / Licencias / Buscar licencia / detalles de licencia 1- Bloque socios / Buscar socio / Licencia federativas / detalles de licencia

Busca la opción de la derecha que dice "**Credencial Entrenador**" y si actualmente el usuario no tiene una credencial solicitada pulsa el boton amarillo que dice "Solicitar credencial de entrenador", posteriormente podrás adjuntar la documentación que consideres necesaria.

| Nocumentos y Tarjetas   | Credencial Entrenador                                    |
|-------------------------|----------------------------------------------------------|
| O Datos contacto        | New If all Fate environment to theme and environmentary  |
| an Precisión            | Atendidit: Esta persona no dene credencial de entrenador |
| a Recorridos            | Solici ar credencial de entre vador                      |
| a Plato                 |                                                          |
| Ø Credencial Entrenador |                                                          |
| Recibos                 |                                                          |
| 3 Historial             |                                                          |

La federación podrá acceder a dicha solicitud y validar la credencial.

## 3- Gestión de Competiciones

En el bloque de "Competiciones" tenemos 5 pestañas que corresponden a:

- Mi calendario: Es el calendario de las competiciones organizadas por tu entidad.
  - Campeonatos: Son las competiciones individuales donde realizar las inscripciones, organizaciones, puntuaciones, etc...
  - Copas: (funcionalidad PREMIUM) Son la forma de crear competiciones conectadas en forma de Liga.
- **Calendario general**: Utilizaremos este calendario para consultar todas las competiciones que hay publicadas en Ridon.
- **Campeonatos importadas**: (funcionalidad PREMIUM) es la importación de competiciones pasadas para tener el historial deportivo de un tirador
- **Inscripciones**: (funcionalidad PREMIUM) Información de todas las inscripciones, fecha y quien la hizo y la modificó de todos tus socios.
- Mis Árbitros: Listado de los árbitros asociados a tu entidad que posteriormente serán asignados a una competición. (Se requiere que tengan licencia de árbitro validada)
- Cabecera actas: Sistema para personalizar la cabecera de las actas al exportar.
- Pantalla Ranking: (funcionalidad PREMIUM) sistema de configuración de pantallas de ranking para ver los resultados en tiempo real. Con la versión gratuita de RIDON puede utilizar las pantallas de Ranking desde cada competición realizando la configuración cada vez.

#### Detalles del calendario e inscripción rápida

En las pantallas de calendario de competiciones se podrá ver la siguiente información:

| 🚔 Calendario Deportivo                                                                                                    |                                           | O Inscribir participante | Crear campeonato         |
|----------------------------------------------------------------------------------------------------|-------------------------------------------|--------------------------|--------------------------|
| Mi calendario Calendario general Campeonatos importados Mis Árbitros Configuración                                                                                                    |                                           |                          |                          |
| Búsqueda:                                                                                                    | Desde:                                    | Hasta:                   |                          |
| Buscar campeonatos                                                                                                    | 16/06/2020                                | Hasta                    |                          |
| Organizador: Filtros                                                                                                    | Provincia:                                | Ámbito:                  |                          |
| Seleccione una opción                                                                                                    | Seleccione una opción                     | * Seleccione un          | a opción 👻               |
| Especialidad: Fase:                                                                                                    | Estado                                    | :                        |                          |
| Seleccione una opción                                                                                                    | Abierte                                   | 0                        | × *                      |
|                                                                                                    |                                           |                          |                          |
| Fecha inicio Campeonato Detalles                                                                                                    | Particip                                  | pantes II                | nscribir<br>uevo tirador |
| Copa RFEDETO Precisión Pistola Aire Fase 2 Nombre Competición Copa RFEDETO Precisión Pistola Aire Fase 2 Nombre Competición Federación Nacional de Tiro Olímpico Organizador Cota Lugar competición Cota Lugar competición Cota Lugar competición                                                                                                    | ecialidad 2<br>lidades Partic<br>J ya ins | ipantes<br>critos        | 2+                       |
| 15/08/2020 09:00 Cope RFEDETO Precisión Pistola Aire Fase 2 Precisión Visional de Tiro Olímpico Campo de tiro Logroño Recentario Campo de tiro Logroño Recentario de Tiro Olímpico Campo de tiro Logroño Recentario de Tiro Olímpico Campo de tiro Logroño Recentario de Tiro Olímpico Campo de tiro Logroño Recentario de Tiro Olímpico Campo de tiro Logroño Recentario de Tiro Olímpico Campo de tiro Logroño Recentario de Tiro Olímpico Recentario de Tiro Olímpico Campo de tiro Logroño Recentario de Tiro Olímpico Recentario de Tiro Olímpico     | 0                                         |                          | 2+                       |
| 15/08/2020 09:00 Copa RFEDETO Precisión Pistola Aire Fase 2 Preciádon<br>Coparazzono 22:59 Copa RFEDETO Precisión Pistola Aire Fase 2 Preciádon<br>Barcelona Barcelona de Tiro Olímpico Reference 1 Preciádon 1 Companya 1 Companya 1 Compa | 0                                         |                          | 2+                       |
| 30/08/2020 09:00 Campeonato España 2020 Foso Olímpico Federación Nacional de Tiro Olímpico To CEAR las Gabias Granada (Granada)                                                                                                    | 2                                         |                          | 2+                       |
| 12/09/2020 09:00 Copa RFEDETO Precisión Pistola Aire Fase 1 Precisión                                                                                                    | ٥                                         |                          |                          |

Estos dos iconos verde / Rojo indican lo siguiente:

La inscripción está abierta para que los tiradores puedan reservar su plaza.

La inscripción está abierta para que otras entidades gestionen la inscripción de sus socios / federados.

Para inscribir a un tirador a una o varias competiciones ahora podemos hacerlo desde el

calendario general pulsado el botón

-

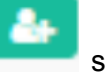

situado a la derecha de la competición.

Se abrirá una ventana donde podremos buscar, usando el nombre, DNI o número de socio, al tirador que queramos inscribir en la competición.

| Buscar usuario                                 | × |
|------------------------------------------------|---|
| Búsqueda:                                      |   |
| Buscar usuarios                                |   |
| Laura lop                                      |   |
| Laura Lopez Gutierrez<br>19520202X<br>00000218 |   |

Una vez seleccionado al tirador que queremos añadir elegimos la modalidad o modalidades a la que va a inscribirse, la categoría y el nivel (en caso de necesitarlo).

| Inscripción                        | ×                                |
|------------------------------------|----------------------------------|
| Laura Lopez Gutierrez<br>19520202X |                                  |
| Licencia:                          | Estado: Pago:                    |
| Licencia única de tirador 🔹        | Preinscrito   Pendiente          |
| País:                              | Dorsal:                          |
| España 🔻                           | 4                                |
| 🖉 Pistola 9mm Senior > Genérico *  | Comentario:                      |
| Modalidad Categoría Nivel          |                                  |
|                                    | Inscribir como fuera de concurso |
|                                    | Cancelar Confirmar inscripción   |

Nota: El estado de inscripción y de pago se puede configurar más adelante.

| 🋗 Calendario Deportivo | ,                                                                      |                                                 |                                    |                                                 |                                 |                  |       | 0             | Inscrit | bir participante | • Creat | r campeonato |
|------------------------|------------------------------------------------------------------------|-------------------------------------------------|------------------------------------|-------------------------------------------------|---------------------------------|------------------|-------|---------------|---------|------------------|---------|--------------|
| 🛗 Mi calendario        | Calendario general Campeonat                                           | tos importados Mis Árbitros                     | Configuración                      |                                                 |                                 |                  |       |               |         |                  |         |              |
| Búsqueda:              |                                                                        |                                                 |                                    |                                                 |                                 | Desde:           |       |               |         | Hasta:           |         |              |
| Buscar campeonatos     |                                                                        |                                                 |                                    |                                                 |                                 | 16/06/2020       |       |               |         | Hasta            |         |              |
| Organizador:           |                                                                        |                                                 |                                    |                                                 |                                 | Provincia:       |       |               |         | Ámbito:          |         |              |
| Seleccione una opción  |                                                                        |                                                 |                                    |                                                 | ¥                               | Seleccione una o | pción |               |         | Seleccione una   | opción  | *            |
| Especialidad:          |                                                                        | Modalidad:                                      |                                    | Fase:                                           |                                 |                  |       | Estado:       |         |                  |         |              |
| Seleccione una opción  | v                                                                      | Seleccione una opción                           | ¥                                  |                                                 |                                 |                  |       | Abierto       |         |                  |         | × *          |
|                        |                                                                        |                                                 |                                    |                                                 |                                 |                  |       |               |         |                  |         |              |
|                        |                                                                        |                                                 | Laura Lópe<br>19520<br>Finalizar i | z Gutierrez<br>20202X<br>Terr<br>Iscripción del | minar la insci<br>tirador actua | ripción<br>I     |       |               |         |                  |         |              |
| Fecha inicio           | Campeonato                                                             |                                                 |                                    |                                                 | Detalles                        |                  |       | Participantes |         |                  |         | $\frown$     |
| 15/08/2020 09:00       | Federación Nacional de Toledo                                          | <b>ión Pistola Aire Fase 2</b><br>Tiro Olímpico |                                    |                                                 | Precisión<br>PA<br>Nacional 🛔 🏦 |                  |       | 2             |         |                  | (       | 2+           |
| 15/08/2020 09:00       | Copa RFEDETO Precis<br>Federación Nacional de<br>Campo de tiro Logroño | <b>ión Pistola Aire Fase 2</b><br>Tiro Olímpico |                                    |                                                 | Precisión<br>PA<br>Nacional 🍐 🏛 | 1                | l     | 0             |         |                  |         | 2+           |
| 15/08/2020 09:00       | Copa RFEDETO Precis<br>Federación Nacional de<br>Barcelona             | <b>ión Pistola Aire Fase 2</b><br>Tiro Olímpico |                                    |                                                 | Precisión<br>PA<br>Nacional 💧 🏦 | 1                | 1     | 0             |         |                  |         | 2+           |

Una vez finalizada la inscripción el tirador podremos añadir al mismo tirador a otra

competición volviendo a pulsar el botón de

o finalizar la inscripción del mismo.

#### Crear y configurar competiciones nuevas

Desde el botón de "crear campeonato" se abrirá una ventana con la información básica del campeonato.

| Crear campeonato      |     |                |               |                   |                              |  |
|-----------------------|-----|----------------|---------------|-------------------|------------------------------|--|
| Campeonato*:          |     |                |               |                   |                              |  |
| Campeonato            |     |                |               |                   |                              |  |
| Especialidad:         |     |                |               |                   |                              |  |
| Seleccione una opción | *   |                |               |                   |                              |  |
| Descripción:          |     |                |               |                   |                              |  |
| Descripción           |     |                |               |                   |                              |  |
| Clases:               |     |                |               |                   |                              |  |
| Seleccione una opción |     |                |               |                   |                              |  |
| Âmbito*:              |     | Fecha inicio*: |               | Fecha fin:        | Fecha limite de inscripción: |  |
| Social >              | r * | Fecha inicia   |               | Fecha fin         | Fecha limite inscripción     |  |
| Lugar:                |     |                | Requisitos:   |                   |                              |  |
| Seleccione una opción |     | ×              | 🗆 Requiere li | cencia federativa |                              |  |
| Crear campo de tiro   |     |                | Requiere li   | cencia armas      |                              |  |
|                       |     |                |               |                   |                              |  |

Al acceder a los detalles de una competición veremos la siguiente pantalla y desde el botón de editar (ubicado a la derecha en la barra verde administrador) se podrán configurar y modificar las características de la competición (Fechas, lugar, limitaciones, requisitos, modalidades, coorganizadores, etc...)

| Initiatrador       Publicadi       Organización       Portecipantes       Portecipantes       Porecipantes       Porecipantes                                                                                                    | ciación de Tiro Deportivo Ridon<br>mpeonato de prueba |                                                                                                    | $\mathbf{O} \mathbf{O} \mathbf{O} \mathbf{O}$                                                                                                    | DIOIO Precisión                                                                                                    |
|----------------------------------------------------------------------------------------------------|-------------------------------------------------------|----------------------------------------------------------------------------------------------------|----------------------------------------------------------------------------------------------------|----------------------------------------------------------------------------------------------------|
| Participantes       Inscripción y asistencia:         Organización       - La NSCRIPCIÓN DIGITAL quedarà aficialmente CONFIRMADA cuando el pago sea validado por la entidad organizadora.         Organización       - Jac hena y hora de inicio         Organización       - Desarrollo de la competición         Desarrollo de la competición       - Desarrollo de la competición         Requipos       - SASE PRECISIÓN, se realiza runa serie dunica de prueba de CINCO disparas por serie en un tiempo máximo de 150 segundos,         - RASE 20 SEG, se realizar CUARTO series de concurso, de CINCO disparas por serie en un tiempo máximo de 10 segundos,         - RASE 20 SEG, se realizar CUARTO series de concurso, de CINCO disparas por serie en un tiempo máximo de 10 segundos,         - RASE 20 SEG, se realizar CUARTO series de concurso, de CINCO disparas por serie en un tiempo máximo de 10 segundos,         - RASE 20 SEG, se realizar CUARTO series de concurso, de CINCO disparas por serie en un tiempo máximo de 10 segundos,         - RASE 20 SEG, se realizar CUARTO series de concurso, de CINCO disparas por serie en un tiempo máximo de 10 segundos,         - RASE 20 SEG, se realizar CUARTO series de concurso, de CINCO disparas por serie en un tiempo máximo de 10 segundos,         - I da único vestimenta permitida es la considerada com DRA DEPORTIVA sin marcas o representaciones, militares, políticas, religiosas y/o ideológi         - La único vestimenta permitida es la de guardia baja (45°) en todas las series.         - La único vestininta tobini acorá n inecoger hosta la orde deche desta                                                                                                    | ministrador                                           |                                                                                                    |                                                                                                    | Publicado Organización Finalizado 🖓 Duplicar 🕼                                                                                     |
| <ul> <li>La INSCRIPCIÓN DIGITAL quedarà aficialmente CONFIRMADA cuando el pago sea validado por la entidad organizadora.</li> <li>La lecha y hora de inicio indica el momento del primer disparo de competición por lo que se XIGE a los participantes estar presentes 30 MINUTOS AMTES de la hora de inicio.</li> <li>Desarrollo de la competición</li> <li>Equipos</li> <li>Competición que comprende un total de 65 disparos con un máximo de 600 puntos dividida en TRES FASES.</li> <li>Fagupos</li> <li>Arbitros</li> <li>Arbitros</li> <li>Puntuación</li> <li>Costilicación</li> <li>La única vestimenta permitida es la considerada concurso, de CINCO disparos por serie en un tiempo máximo de 10 segundos,</li> <li>FASE 20 SEG, Se realizan CUATRO series de concurso, de CINCO disparos por serie en un tiempo máximo de 10 segundos,</li> <li>FASE 20 SEG, Se realizan CUATRO series de concurso, de CINCO disparos por serie en un tiempo máximo de 10 segundos,</li> <li>FASE 20 SEG, Se realizan CUATRO series de concurso, de CINCO disparos por serie en un tiempo máximo de 10 segundos,</li> <li>FASE 20 SEG, Se realizan CUATRO series de concurso, de CINCO disparos por serie en un tiempo máximo de 10 segundos,</li> <li>FASE 20 SEG, Se realizan CUATRO series de concurso, de CINCO disparos por serie en un tiempo máximo de 10 segundos,</li> <li>FASE 20 SEG, Se realizan CUATRO series de concurso, de CINCO disparos por serie en un tiempo máximo de 10 segundos,</li> <li>FASE 20 SEG, Se realizan CUATRO series de concurso, de CINCO disparos por serie en un tiempo máximo de 10 segundos,</li> <li>FASE 20 SEG, Se realizan CUATRO series de concurso, de CINCO disparos por serie en un tiempo máximo de 10 segundos,</li> <li>FASE 20 SEG, Se realizan CUATRO series de concurso, de CINCO disparos por serie en un tiempo máximo de 10 segundos,</li> <li>Fase 100 Segundos de series de segurido topia (48°) en todas descritos de series.</li> <li>E di único dentario entre el biolos y</li></ul> | Participantes                                         | Inscripción y asistencia:                                                                                                    |                                                                                                    |                                                                                                    |
| Operation       Desarrollo de la competición         Competición que comprende un total de 65 disparos con un máximo de 600 puntos dividida en TRES FASES.         Equipos       - ASE PRECISIÓN, se realiza una serie única de prube de CINCO disparos en un tiempo máximo de 150 segundos. Posteriormente, se realizan CUATR         Arbitros       - FASE DISEO, se realiza no series du concurso, de CINCO disparos por serie en un tiempo máximo de 150 segundos.         Arbitros       - FASE DISEO, se realizan CUATRO series de concurso, de CINCO disparos por serie en un tiempo máximo de 10 segundos.         Arbitros       - Unidica vestimenta permitida es la considerada como ROPA DEPORTIVA sin marcas o representaciones, militares, políticas, religiosas y/o ideológ cotado también deberá ser deportivo sin cubrir to tabilito.         Puntuación       - La única vestimenta permitida es la considerada como ROPA DEPORTIVA sin marcas o representaciones, militares, políticas, religiosas y/o ideológ cotado también deberá ser deportivo sin cubrir to tabilito.         Puntuación       - La única vestimenta permitida es la considerada serie.         - La divito voltancia entre el bioloco y la linea de series.       - E divitoro de no sempre el hindo y el 10 de coda series.         - B diction de rima deberá ser dilgida a alguna de la disparador de tro es de 25 metros.       - E divitora de tro es de 25 metros.         - Documentos y Adjuntos       - E ordibre del arma permitida es réa la 22 long Ritle / 5,6 mm.       - La presión de printa de disparador es de 1000 granos.         - Decumentos y Adjuntos       - Se pro                                                                                                    | 0                                                     | <ul> <li>La INSCRIPCIÓN DIGITAL quedará oficial</li> <li>La fecha y hora de inicio indica el mom<br/>ANTES de la hora de inicio.</li> </ul>                                                                             | nente CONFIRMADA cuando el pago sea valida<br>ento del primer disparo de competición por lo c                                                                                                    | do por la entidad organizadora.<br>Jue se EXIGE a los participantes estar presentes 30 MINUTOS                                     |
| Equipos       Competición que comprende un total de 65 disparos con un máximo de 600 puntos dividida en TRES FASES.         Fagipos       - FASE PRECISIÓN, se realiza una serie única de prueba de CINCO disparos en un tiempo máximo de 150 segundos. Posteriormente, se realizan CUAT series de concurso, de CINCO disparos por serie en un tiempo máximo de 100 segundos.         Arbitros       - FASE PRECISIÓN, se realizan CUATO series de concurso, de CINCO disparos por serie en un tiempo máximo de 10 segundos.         Arbitros       - FASE PRECISIÓN, se realizan CUATO series de concurso, de CINCO disparos por serie en un tiempo máximo de 10 segundos.         Puntuación       - Lo diníco vestimenta permitida es la considerada como ROPA DEPORTIVA sin marcas o representaciones, militares, políticas, religiosas y/o ideológi caizado también deberá ser deportivo sin cubrir el tobillo.         Los armas no se podrán sacar ni recoger hasta la orden del árbitro.       - E totinto no se autórica escrargi y/o lideolág farbarar, el arma deberá estar descargada sobre la mesa con la bandera de seguridad insertada.         El dribitro orden siempre el inicio y el fin de cada serie.       - E optica es in de guardado te el totos da Se restros.         - Documentos y Adjuntos       - E calibre del arma permitida será el 22 Long Rille / 56 mm.         - Davido de Pristo de de realida a diguardor el arma que restros.       - E calibre del arma permitida será el 22 Long Rille / 56 mm.         - La presión minima del disparador es de al doguardos.       - E calibre del arma permitida será el 20 cualquier de al deguardos.         - Se probibito totalmente la manipul                                                                                                    |                                                       | Desarrollo de la competición                                                                                                    |                                                                                                    |                                                                                                    |
| Equipos       - FASE PRECISIÓN, se realiza una serie única de prueba de CINCO disparos en un tiempo máximo de 150 segundos. Posteriormente, se realizan CUAT series de concurso, de CINCO disparos por serie en un tiempo máximo de 150 segundos.         Arbitros       - FASE DSEO, Se realizan CUATO series de concurso, de CINCO disparos por serie en un tiempo máximo de 10 segundos.         O       - Mattina CUATO series de concurso, de CINCO disparos por serie en un tiempo máximo de 10 segundos.         • Puntuación       - Unitación de participante permitida es lo considerada como ROPA DEPORTIVA sin marcas o representaciones, militares, políticas, religiosas y/o ideológi catado también deberá ser deportivo sin cubrir el tobillo.         • Puntuación       - Las armas no se padrán sacar ni recoger hasta la orden del árbitro.         • Casificación       - El catificación de partía de sin de guarda de series.         • Gasificación       - Se utilizarón Blancos de Pistola de Precisión 25 metros.         • Documentos y Adjuntos       - El catificación de partía de a de guardo de las de las de concurso.         • Pantalia Ranking       - Compartir         • Compartir       Cangor de tiro Olimpico Santander                                                                                                    |                                                       | Competición que comprende un total de 65                                                                                                    | disparos con un máximo de 600 puntos dividid                                                                                                    | a en TRES FASES.                                                                                                    |
| Arbitros       Normas Básicas y consideraciones:         0       La única vestimenta permitida es la considerada como ROPA DEPORTIVA sin marcas o representaciones, militares, políticas, religiosas y/o ideológ calcado también deberá ser deportivo sin cubrir e tobillo.         Puntuación       Las armas no se podrán sacar ni recoger hasta la orden del árbitro.         El cínito vestimenta permitida es da considerada como ROPA DEPORTIVA sin marcas o representaciones, militares, políticas, religiosas y/o ideológ calcado también deberá ser deportivo sin cubrir e tobillo.         Vantación       Las armas no se podrán sacar ni recoger hasta la orden del árbitro.         El cínitico rodena siempre el inicio y el fine de cadas series.       El cínitico rodena siempre el inicio y el fine de cadas esteries.         Se utilizarán Biancos de Pistola de Procision 25 metros.       El caliticarán Biancos de Pistola de Procision 25 metros.         El cínitico del arma permitida será el 22 Long Rifle / 5,6 mm.       El calitica del arma permitida será el 22 Long Rifle / 5,6 mm.         I co presión ninma del disparador es de 1000 gramos.       Se prolible do larma permitida será el 22 Long Rifle / 5,6 mm.         I co qualquier duda deberá ser dirigida a aiguno de los árbitros responsables de la tirada.       Cualquier incumplimiento de estas o cualquier otra norma oficial podrá suponer la armonestación o descalificación del deportista.         Pantalia Ranking       Lugar:       Inscripcion:       Ámbito:         Compartir       Abierta a instluciones Abierta a instluciones Abierta a instluciones Abie                                                                                                    | Equipos<br>O                                          | <ul> <li>FASE PRECISIÓN, se realiza una serie únic<br/>series de concurso, de CINCO disporos;</li> <li>FASE 20 SEG, Se realizan CUATRO series o<br/>FASE 10 SEG, Se realizan CUATRO series c</li> </ul>                 | ca de prueba de CINCO disparos en un tiempo :<br>por serie en un tiempo máximo de 150 segunda<br>de concurso, de CINCO disparos por serie en un<br>le concurso, de CINCO disparos por serie en un | máximo de 150 segundos. Posteriormente, se realizan CUAT<br>s,<br>t tiempo máximo de 20 segundos,<br>tiempo máximo de 10 segundos, |
| Puntuación       - La única vestimenta permitida es la considerada como ROPA DEPORTIVA sin marcas o representaciones, militares, políticas, religiosas y/o ideológ calcado también deberá ser deportivo sin cubrir el tobilo.         Puntuación       - Las armas no se podrán sacar ni recogar haata la orden del árbitro.         Las armas no se podrán sacar ni recogar haata la orden del árbitro.       - Las armas no se podrán sacar ni recogar haata la orden del árbitro.         Clasificación       - El árbitro ordena siempre el inicio y el fin de cada serie.       - La posición de partida es la de guardia baja (4s <sup>o</sup> ) en todas las series.         Se utilizarón fisionos de Pitota de Prescion 25 metros.       - La distancia entre el blanco y la línea de tro es de 25 metros.         La la posición de el distancia de retisión 24 metros.       - La distancia entre el blanco y la línea de tro es de 25 metros.         La la posición de el disparador es de 1200 gramos.       - El calibre del arma permitida será el 22 Long Rille / S én m.         La distancia entre el blanco y la línea de tros es de 1000 gramos.       - El calibre del arma permitida será el 22 Long Rille / S én m.         La presión minima del disparador es de 1000 gramos.       - El calibre del arma permitida será el 22 Long Rille / S én m.         La presión minima del disparador es de 1000 gramos.       - Cualquier duda deberá ser dirigida a alguno de los dribros responsables de la tirada.         - Cualquier duda deberá ser dirigida a alguno de los dribros responsables de la tirada.       - Cualquier duda deberá ser el'ingida a alguno de los dribros responsables d                                                                                                    | Arbitros<br>O                                         | Normas Básicas y consideraciones:                                                                                                    |                                                                                                    |                                                                                                    |
| Clasificación       La posición de prática de sin de guardia baja (45°) en todas las series.         Clasificación       Se utilizarán Blancos de Pistola de Precisión 25 metros.         La distancia entre el blanco y la límeda esí na eguardia baja (45°) en todas las series.       La distancia entre el blanco y la líme esí na eguardia baja (45°) en todas las series.         Documentos y Adjuntos       Se utilizarán Blancos de Pistola de Precisión 25 metros.       La distancia entre el blanco y la líme de tiro es de 25 metros.         Documentos y Adjuntos       El colibre del arma permitida será el 22 long Rifle / 5.6 mm.       Se próhibite totalmente la manipulación del arma mientras haya alguien en la zona de blancos.       Cualquier duda deberá ser dirigida a alguno de los dribitros responsables de la tirada.         Pantalla Ranking                                                                                                    | Puntuación                                            | La única vestimenta permitida es la cor<br>calzado también deberá ser deportivo :<br>Las armas no se podrán sacar ni recog<br>En tanto no se autorice cargar y/o dispu-<br>El cénturo ardena elemento al baleja y dí    | isiderada como ROPA DEPORTIVA sin marcas o<br>sin cubrir el tobillo.<br>er hasta la orden del árbitro.<br>arar, el arma deberá estar descargada sobre la<br>ada cada socio.                       | representaciones, militares, políticas, religiosas y/o ideológi<br>1 mesa con la bandera de seguridad insertada.                   |
| Documentos y Adjuntos       La presión mínima del disparador es de 1000 gramos.         Documentos y Adjuntos       Se prohibite totalmente la manipulación del arma mientras haya alguien en la zona de blancos.         Se prohibite totalmente la manipulación del arma mientras haya alguien en la zona de blancos.       Cualquier duda deberá ser dirigida a alguna de las de trada.         Pantalla Ranking                                                                                                    | Clasificación                                         | <ul> <li>La posición de partida es la de guardía</li> <li>Se utilizarán Blancos de Pistola de Preci</li> <li>La distancia entre el blanco y la línea da</li> <li>El odistancia entre el blanco y la línea da</li> </ul> | baja (45°) en.<br>baja (45°) en todas las series.<br>sión 25 metros.<br>a tiro es de 25 metros.                                                                                                   |                                                                                                    |
| Pantalia Ranking                                                                                                    | Documentos y Adjuntos                                 | La presión minima del disparador es de     La presión minima del disparador es de     Se prohibite totalmente la manipulació     Cualquier duda deberá ser dirigida a al     Cualquier incumplimiento de estas o cu     | Long ame y 0,0 mm.<br>1.000 gramos.<br>n del arma mientras haya alguien en la zona de<br>guno de los árbitros responsables de la tirada.<br>Jalquier otra norma oficial podrá suponer la an       | e blancos.<br>nonestación o descalificación del deportista.                                                                        |
| Compartir Lugar: Inscripcion: Ámbito:<br>Campo de tiro Olímpico Santander Abierta a instituciones Social<br>Abierta a tiradores                                                                                                    | Pantalla Ranking                                      |                                                                                                    |                                                                                                    |                                                                                                    |
|                                                                                                    | Compartir                                             | Lugar:<br>Campo de tiro Olímpico Santander                                                                                                    | Inscripcion:<br>Abierta a instituciones<br>Abierta a tiradores                                                                                                    | Âmbito:<br>Social                                                                                                    |

Desde los bloques de la izquierda se podrán configurar las inscripciones, organización, equipos, árbitros y resultados de la competición.

Desde el botón de **Editar** arriba a la derecha puede cambiar toda la configuración y modalidades asociadas a la competición.

| Asociación de Tiro Deportivo Ridon<br>Panel / Calendario / campeonato d | i<br>ie prueba / | Editar                                    |       |                                                                   |             |                                                                                                    |
|-------------------------------------------------------------------------|------------------|-------------------------------------------|-------|-------------------------------------------------------------------|-------------|----------------------------------------------------------------------------------------------------|
| campeonato de prueba 🕜                                                  |                  |                                           |       |                                                                   | ද) Duplicar | Precisión                                                                                                    |
| Lugar:<br>Campo de tiro Olímpico Santander                              | 8                | <b>Ámbito:</b><br>Social                  | 2     | Organizador:<br>Asociación de Tiro Deportivo Ridon                |             | Estado:                                                                                                    |
| Fecha de inicio:                                                        | Ø                | Dorsal inicial:                           | 2     | Coorganizadores:                                                  | Z           | <ul> <li>Organizacion del campeonato visible</li> <li>El campeonato está finalizado</li> </ul>                                                                                                    |
| Fecha de fin:                                                           |                  | Rankina:                                  |       | Clases:                                                           | 2           | Cartel:                                                                                                    |
| 02/10/2022 20:29                                                        |                  | <ul> <li>Menor puntuacion gana</li> </ul> |       |                                                                   |             | Precisión                                                                                                    |
| nscripción                                                              |                  |                                           |       |                                                                   |             | Descripción: 🛛 😨<br>Inscripción y asistencia:                                                                                                    |
| echa límite:                                                            | 2                | Licencia Requerida:<br>Federativa         |       | Abrir inscripción a: Instituciones                                |             | <ul> <li>La INSCRIPCIÓN DIGITAL quedará<br/>oficialmente CONFIRMADA cuando el<br/>pago sea validado por la entidad<br/>organizadora</li> </ul>                                                                   |
| Exclusivo para mís socios                                               |                  | 🗆 De Armas                                |       | <ul> <li>Tiradores</li> <li>Permitir seleccionar tanda</li> </ul> |             | <ul> <li>La fecha y hora de inicio indica el<br/>momento del primer disparo de<br/>competición por lo que se EXIGE a los<br/>participantes estar presentes 30<br/>MINUTOS ANTES de la hora de inicio.</li> </ul> |
|                                                                         |                  |                                           |       |                                                                   |             | Desarrollo de la competición                                                                                                    |
| Precisión<br>Pistola Aire                                               |                  | Todas                                     | Único | a Personalizado                                                   |             | Competición que comprende un total de 65<br>disparos con un máximo de 600 puntos<br>dividida en TRES FASES.                                                                                                    |
| Pistola Aire Velocio                                                    | dad              | Todas                                     | Único | a Personalizado                                                   |             | <ul> <li>FASE PRECISION, se realiza una serie únic<br/>de prueba de CINCO disparos en un<br/>tiempo máximo de 150 segundos.<br/>Posteriormente, se realizan CUATRO</li> </ul>                                    |
| Pistola Aire Stand                                                      | ard              | Todas                                     | Único | a Personalizado                                                   |             | series de concurso, de CINCO disparos<br>por serie en un tiempo máximo de 150<br>serundos                                                                                                    |

#### Gestionar inscripciones y equipos en una competición

Dentro de los detalles de una competición veremos las opciones.

- Participantes: Donde estarán organizados todos los participantes de la competición.
- **Gestión de Equipos**: Donde estará la configuración de los equipos de clubs y federaciones.

Una vez dentro de participantes, También podemos añadir un tirador nuevo pulsamos el botón de arriba a la derecha que dice "**añadir participante**"

| FEDERACIÓN AUTONÓMICA DE TIRO OLÍMPICO / Calen                  | dario  | / II Campeonato Nacional para | a reservistas "ARES" / Partic | ipan | tes                   |             |                       |                                                                   |
|-----------------------------------------------------------------|--------|-------------------------------|-------------------------------|------|-----------------------|-------------|-----------------------|-------------------------------------------------------------------|
| A Participantes                                                 |        |                               |                               |      |                       |             | Exportar mis soc      | ios Añadir Participante                                           |
| Búsqueda:                                                       |        |                               |                               |      |                       |             |                       | Mostrando del 1 al 1 de 1                                         |
| Buscar participantes                                            |        |                               |                               |      |                       |             |                       |                                                                   |
| Federación:                                                     |        | Club:                         |                               |      | Modalidad:            |             | Tanda:                |                                                                   |
| Seleccione una opción                                           |        | Seleccione una opción         | *                             |      | Seleccione una opción | *           | Seleccione una opción | *                                                                 |
| Inscripción: Pago:<br>Seleccione una opción V<br>Seleccione una | opció  | n¥                            |                               |      |                       |             |                       |                                                                   |
| Participante                                                    |        |                               | Modalidades                   | Ta   | andas                 | Inscripción | Pago                  | Acción en grupo 🗸                                                 |
| Coper Gutierrez, Laura     Federación Autonómica d              | E TIR( | DOLÍMPICO                     | <b>P9</b>                     |      |                       | Preinscrito | Pendiente             | Acciones V<br>Ver detalles<br>Inscripción<br>O Preinscrito        |
|                                                                 |        |                               |                               |      |                       |             |                       | Confirmado Ausente Anulado Descalificado Pagos O Pendiente Pagado |

Desde las acciones individuales o en grupo de la lista de participantes podreis como federación confirmar la inscripción y el estado de pago de un participante a una competición Nacional.

Los estados de inscripción son:

- Preinscrito. Estado de solicitud de plaza, aún no ha sido confirmada la inscripción.
   El tirador en este estado no puede colocarse en una tanda, ni en un equipo, ni puntuar.
- Confirmado. Estado de inscripción definitivo cuando el organizador de la competición ya ha validado la inscripción del tirador.
- Ausente. Estado que indica que el tirador no se ha presentado.
- Anulado. Estado que indica que la inscripción se ha anulado.
- **Descalificado**. Estado que indica que al tirador se le ha descalificado.

NOTA: Desde los detalles de la inscripción de un tirador se pueden también adjuntar documentos como el recibo del pago con el objetivo de tener dicha información organizada. NOTA 2: (Funcionalidad PREMIUM) Desde los detalles de la inscripción de un tirador se puede generar un recibo de pago que posteriormente pueda ser cobrado mediante remesa bancaria generada en Ridon.

#### Gestión de los equipos de Federación

Desde el bloque de gestión de equipos añadimos un nuevo equipo poniendo Nombre al equipo, el tipo de club/federación/casa comercial, la modalidad del mismo y la categoría.

| ipeonatos 🗟 Licencias 👹 Socios 🥃 Cuotas y Pagos 🗮 Tienda         | Crear Equipo ×                              |                              |
|------------------------------------------------------------------|---------------------------------------------|------------------------------|
| FEDERACIÓN AUTONÓMICA DE TIRO OLÍMPICO / Calendario / Il Campeon |                                             |                              |
| 👹 Equipos                                                        | Equipo*:<br>Nombre del equipo de Federación | 🕅 👻 Crear                    |
| Búsqueda:                                                        | Tipo:                                       | No se encontraron resultados |
| Buscar Equipos                                                   | Equipo de Federación 🔻                      |                              |
| Equipo Modalidad                                                 | Modalidad:                                  | Estado pago                  |
|                                                                  | Pistola 9mm 🔻                               |                              |
|                                                                  | Cancelar Guardar                            |                              |

Una vez creado el equipo pulsamos sobre él para añadir participantes. Dentro de sus detalles pulsamos arriba a la derecha donde se abrirá una ventana con los Tiradores de nuestra federación que pueden añadirse al equipo.

| peonatos 🖹 Licencias 👹 Socios 🥃 Cu   | otas y Pagos 🛛 🎘 Tienda      | Añadir integrantes  |        | ;         | ×   |           |                              |
|--------------------------------------|------------------------------|---------------------|--------|-----------|-----|-----------|------------------------------|
| FEDERACIÓN AUTONÓMICA DE TIRO OLÍMPI | ICO / Calendario / Il Campeo |                     |        |           |     |           |                              |
| 委 Fauipo                             |                              | Búsqueda:           |        |           | - 1 |           | Añadir                       |
| - edaha                              |                              | Buscar Candidatos   |        |           |     |           |                              |
| Equipo*:                             |                              | Candidato           | Dorsal | Categoria |     |           | No se encontraron resultados |
| Nombre del equipo de Federación      |                              | Pardo Gomez, Victor | 2      | Senior    |     |           |                              |
| Tipo:                                | Modalidad:                   |                     | 4      | Senior    |     | Categoría |                              |
| Equipo de Federación 👻               | Pistola 9mm                  |                     |        | 001101    |     |           |                              |
|                                      |                              |                     |        |           |     |           |                              |
|                                      |                              |                     | C      | Curretes  |     |           |                              |
|                                      |                              |                     | Cance  | Guardar   |     |           |                              |
|                                      |                              |                     |        |           |     |           |                              |

Organización de la competición - Tandas y Métodos de puntuar

Desde el bloque de **Organización** podemos gestionar las tandas, los sorteos y los métodos de puntuación que se utilizarán en la competición.

| Federación | n Nacional de Tiro Olímp  | ico / Calenda | rio / Copa RFEDET | O Precisión Pi | istola 9mm Fas | e 2 / Tan | das              |             |            |                |
|------------|---------------------------|---------------|-------------------|----------------|----------------|-----------|------------------|-------------|------------|----------------|
| Tandas     |                           |               |                   |                |                |           |                  |             |            |                |
| Tanda 1    | l: Primera Entrada        | 1             | Caml              | iar Metodo     | Tanda 2        | 2: Segu   | nda Entrad       | a           |            | Cambiar Metodo |
| Metodo d   | e puntuacion: Pistola 9r  | nm - Método   | por series        |                | Metodo o       | le puntua | icion: Pistola 9 | mm - Método | por series |                |
| Partic     | cipantes Configuraci      | ion           |                   |                | Parti          | icipantes | Configura        | ion         |            |                |
| Pos        | Tirador                   | Cat           | Mod               |                | Pos            | т         | irador           | Cat         | Mod        |                |
| 1          | López Gutierrez,<br>Laura | Dama          | Pistola 9mm       |                | 1              |           |                  |             |            |                |
| 2          | López Ruiz,<br>Juan Luis  | Senior        | Pistola 9mm       |                | 2              | _         |                  |             |            |                |
| 3          | Pardo Gómez,<br>Víctor    | Senior        | Pistola 9mm       |                | 4              | -         |                  |             |            |                |
| 4          |                           |               |                   | -              | 5              |           |                  |             |            | <b>•</b>       |
| 5          |                           |               |                   |                | 6              | -         |                  |             |            | <u> </u>       |
| 6          |                           |               |                   | -              | 7              |           |                  |             |            | <b>•</b>       |
| 7          |                           |               |                   |                | 8              | -         |                  |             |            |                |
| 8          |                           |               |                   | -              | 9              |           |                  |             |            |                |
| 9          |                           |               |                   |                | 10             | _         |                  |             |            |                |
| 10         |                           |               |                   | <b>•</b>       | 11             |           |                  |             |            |                |
| 11         |                           |               |                   | -              | 12             | _         |                  |             |            |                |
| 12         |                           |               |                   | -              | 13             |           |                  |             |            |                |
| 13         |                           |               |                   | -              | 14             | _         |                  |             |            |                |

Desde esta pantalla podremos:

1 - Nueva Tanda: Como la acción se usa para crear una nueva tanda.

| Crear tanda           |          | ×       |
|-----------------------|----------|---------|
| Número de tanda*:     |          |         |
| 3                     |          |         |
| Puestos totales*:     |          |         |
| Puestos totales       |          |         |
| Nombre de tanda:      |          |         |
| Nombre de tanda       |          |         |
| Fecha:                |          |         |
| 15/08/2020 9:00       |          |         |
| Árbitro:              |          |         |
| Seleccione una opción |          | •       |
| Modalidades:          |          |         |
| Pistola 9mm           |          |         |
|                       |          |         |
|                       | Cancelar | Guardar |

2 - **Gestionar Tiradores:** Esta acción nos cambia la vista para poder realizar los sorteos y reorganizar a los tiradores en los diferentes puestos utilizando los botones de:

2.1 - Llenar tanda: Que realiza el sorteo de tiradores únicamente a los tiradores en esa tanda

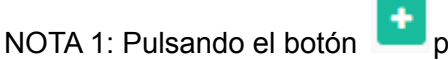

podremos añadir un tirador de forma individual a un

puesto.

NOTA 2: Una vez colocados los tiradores se pueden mover de puesto simplemente clicando sobre y arrastrando al puesto que se quiera.

| Federación 1 | Nacional de Tiro Olímpio | co / Calen | dario / Copa RFEE | DETO Precisión Pi | istola 9mm Fase 2 | / Tandas            |             |                |              |
|--------------|--------------------------|------------|-------------------|-------------------|-------------------|---------------------|-------------|----------------|--------------|
| andas        |                          |            |                   |                   |                   |                     |             |                |              |
| Tanda 1:     | Primera Entrada          |            | Cambiar Metodo    | Llenar Tanda      | Tanda 2:          | Segunda Entra       | da          | Cambiar Metodo | Lienar Tanda |
| detodo de j  | puntuacion: Pistola 9m   | ım - Métod | lo por series     | $\sim$            | Metodo de         | puntuacion: Pistola | 9mm - Métoc | lo por series  |              |
| Particip     | oantes Configuracio      | n          |                   |                   | Particip          | antes Configura     | icion       |                |              |
| Pos          | Tirador                  | Cat        | Mod               |                   | Pos               | Tirador             | Cat         | Mod            |              |
| 1            |                          |            |                   | •                 | 1                 |                     |             |                | •            |
| 2            |                          |            |                   | •                 | 2                 |                     |             |                | •            |
| 3            |                          |            |                   | •                 | 3                 |                     |             |                | •            |
| 4            |                          |            |                   | •                 | 4                 |                     |             |                | •            |
| 5            |                          |            |                   | •                 | 5                 |                     |             |                | •            |
| 6            |                          |            |                   | •                 | 6                 |                     |             |                | •            |
| 7            |                          |            |                   | •                 | 7                 |                     |             |                | •            |
| 8            |                          |            |                   | •                 | 8                 |                     |             |                | •            |
| 9            |                          |            |                   | •                 | 9                 |                     |             |                | •            |
| 10           |                          |            |                   | •                 | 10                |                     |             |                | •            |
| 11           |                          |            |                   | •                 | 11                |                     |             |                | •            |
| 12           |                          |            |                   | •                 | 12                |                     |             |                | •            |
| 13           |                          |            |                   |                   | 13                |                     |             |                |              |
| 14           |                          |            |                   |                   | 14                |                     |             |                |              |
| 10           |                          |            |                   |                   | 15                |                     |             |                |              |

3 - **Gestionar Puestos:** Esta acción nos vuelve a llevar a la pantalla de entrada donde podremos bloquear los puestos que queremos reservar

4 - **Cambiar Método:** En Ridon las modalidades de precisión, alta precisión y F-class se puntúan a través de un sistema de "Métodos de puntuación" totalmente configurable.

| TISCOIL                         |                                      | Filteral por Sci                  |                  |        | Metodo actuar |
|---------------------------------|--------------------------------------|-----------------------------------|------------------|--------|---------------|
| Titulo                          | Series                               | Disparos                          | Minimo           | Maximo | Puntuable     |
| 8"                              | 2                                    | 1                                 | 5                | 50     | Si            |
| 6"                              | 2                                    | 1                                 | 5                | 50     | Si            |
| 4"                              | 2                                    | 1                                 | 5                | 50     | Si            |
| 8"                              | 2                                    | 1                                 | 5                | 50     | Si            |
| 6"                              | 2                                    | 1                                 | 5                | 50     | Si            |
| 4"                              | 2                                    | 1                                 | 5                | 50     | Si            |
| eleccion<br>Buscar m<br>• Pisto | e un metodo<br>etodo<br>la Velocidad | o de puntuacion<br>- Método por c | lisparo individu | Jal    | Seleccionar   |

Nota: Recomendamos no crear métodos nuevos sin el asesoramiento del equipo de Ridon.

4 - **Exportar:** Con esta acción podemos descargar un excel con la organización por tandas de la competición para publicar en web o en el tablón de anuncios de la sede.

#### Clasificación - Puntuar

Desde el bloque de **Clasificación** podemos ver los resultados de la competición y puntuar a los tiradores. Esta ventana se irá actualizando a medida que se vayan introduciendo datos por lo que se pueden obtener actas de resultados parciales durante la competición.

Desde el botón de **Exportar** podemos también sacar los datos en bruto de los resultados (las actas finales se explica más adelante de donde extraerlas)

Desde el botón **Puntuar** accedemos a la puntuación de los tiradores en las diferentes tandas. Una vez aquí desde el botón **Puntuación detallada** accedemos a la puntuación por series.

| Federación | Nacional de Tiro Olímpico / Ca | lendario / Cop | a RFEDE   | O Precisión |
|------------|--------------------------------|----------------|-----------|-------------|
| Puntuacio  | 'n                             |                |           |             |
| Tanda :    | 1                              |                | untuacion | Detallada   |
|            |                                |                |           | _           |
| Puesto     | [Dorsal] - Tirador             | Puntos         | V         | Obs         |
| 1          | [1] - López Gutierrez, Laura   | 489            | 0         | ~           |
| 2          | [3] - López Ruiz, Juan Luis    | 0              | 0         | ~           |
| 3          | [2] - Pardo Gómez, Víctor      | 0              | 0         | ~           |
|            |                                |                |           |             |
|            |                                |                |           |             |

Desde esta pantalla podréis cambiar el método de puntuación pero CUIDADO, si se cambia el método ya habiendo puntuado, se perderán los puntos introducidos.

| Federación Nacional de Tiro C | ederación Nacional de Tiro Olímpico / Calendario / Copa RFEDETO Precisión Pistola 9mm Fase 2 / Clasificacion / Puntuacion / Puntuacion Detallada |   |          |    |       |     |    |     |        |       |       |       |     |       |
|-------------------------------|----------------------------------------------------------------------------------------------------|---|----------|----|-------|-----|----|-----|--------|-------|-------|-------|-----|-------|
| Puntuando Tanda 1             |                                                                                                    |   |          |    |       |     |    |     |        |       |       |       |     |       |
|                               |                                                                                                    |   | Precisio | in |       |     |    | Cub | Tiro F | tápid | 0     |       | Cub | Tetal |
| [Dorsal] tirador              |                                                                                                    |   | s 1      | s  | 2     | s 3 |    | Sub | s 1    |       | s 2   | s 3   | Sub | lotal |
| [1] López Gutierrez, Laura    |                                                                                                    | ~ | 42 4     |    | 40 48 | 42  | 42 | 255 | 43     | 38    | 37 35 | 40 41 | 234 | 489   |
| [3] López Ruiz, Juan Luis     |                                                                                                    | ~ |          |    |       |     |    | 0   |        |       |       |       | 0   | 0     |
| [2] Pardo Gómez, Víctor       |                                                                                                    | ~ |          |    |       |     |    | 0   |        |       |       |       | 0   | 0     |
|                               |                                                                                                    |   |          |    |       |     |    |     |        |       |       |       |     |       |

NOTA: No olvidar de guardar antes de salir

**Puntuar sin Internet:** Para las situaciones donde la sede no se disponga de una buena conexión a internet, desde Ridon hemos creado un sistema para que podáis descargar un excel con el método de puntuación y los participantes ya configurados para que podais rellenarle desde cualquier ordenador y luego poderlo subirlo a Ridon con los resultados.

| Federación Nacional de Tiro Oli | ímpico / C | alendario / | Copa RFED | ETO Precisio | ón Pisto | la 9mm Fase | 2 / Clasifica | acion / Punt | uacion | / Puntu |
|---------------------------------|------------|-------------|-----------|--------------|----------|-------------|---------------|--------------|--------|---------|
| Puntuando Tanda 1               |            |             |           |              |          |             |               |              |        |         |
|                                 |            |             | Sub       | Tiro Rápido  |          |             | Cub           | Cub. Tabel   |        |         |
| [Dorsal] tirador                |            | s 1         | s 2       | s 3          | 500      | s 1         | s 2           | s 3          | 500    | Iotai   |
| [1] López Gutierrez, Laura      | ~          | 42 41       | 40 48     | 42 42        | 255      | 43 38       | 37 35         | 40 41        | 234    | 489     |
| [3] López Ruiz, Juan Luis       | ~          |             |           |              | 0        |             |               |              | 0      | 0       |
| [2] Pardo Gómez, Víctor         | ~          |             |           |              | 0        |             |               |              | 0      | 0       |

#### Documentos y Adjuntos - Actas de resultados y demás documentos

Desde este último bloque de **Documentos y Adjuntos**, podreis descargar los actas de resultados para ser firmados por los árbitros y resubidos a la plataforma o enviados a la RFEDETO.

Desde la zona de documentos los organizadores y coorganizadores de la competición podrán descargarse actas diseñados en concreto para la institución y actas genéricos:

Las actas de resultados de la sede:

- Acta de resultados del campeonato (pdf)
- Acta de resultados del campeonato (excel)
- Acta de resultados del campeonato multifila (pdf)
- Acta de resultados del campeonato multifila (excel)

Las actas de resultados de la fase uniendo todas las sedes:

- Acta de resultados de la fase (pdf)
- Acta de resultados de la fase (excel)
- Acta de resultados de la fase multifila (pdf)
- Acta de resultados de la fase multifila (excel)

Las actas de resultados totales de la copa:

- Acta de resultados de la copa (pdf)
- Acta de resultados de la copa (excel)

# 4- Árbitro del campeonato

Los árbitros de un campeonato en multitud de ocasiones no tienen porque ser parte de la administración de la entidad. Debido a eso, cuando a un usuario de Ridon con licencia de Árbitro se le asigna el arbitraje de una competición en la vista principal de su perfil aparece una sección de "Arbitrajes" pendientes de atender:

| Arbitrajes     |                                                                                                 |                                                 |
|----------------|-------------------------------------------------------------------------------------------------|-------------------------------------------------|
| Búsqueda:      |                                                                                                 |                                                 |
| Buscar arbitro | ijes                                                                                            |                                                 |
| Fecha          | Campeonato                                                                                      | Organiza                                        |
| 04/09/2021     | FUSIL 100 PRINCIPADO - CANTABRIA - Fase 4 -<br>Campo de tiro del Club Principado, Asturias      | CLUB PRINCIPADO DE<br>TIRO OLIMPICO             |
| 05/09/2021     | Copa RFEDETO PRECISION 2021 - Fase 2 -<br>Campo de tiro del Club Principado Oviedo,<br>Asturias | Real Federación<br>Española de Tiro<br>Olímpico |

Pulsando en el nombre del campeonato accedemos a la pantalla de gestión de la competición desde la vista del árbitro:

Desde esta vista, el árbitro podrá gestionar la organización de la competición del mismo modo que se ha explicado a lo largo de este manual.

Una vez haya finalizado la competición podrá dar a "Finalizar Campeonato" para dar la competición por cerrada y quitarla de su lista de competiciones pendientes de arbitrar.

| IB PRINCIPADO DE TIRO OLIMPICO<br>SIL 100 PRINCIPADO - CANTA | NBRIA - Fase 4 - Campo de tiro del Club     | Principado, Asturias                                           | D.O.O.                                               |
|--------------------------------------------------------------|---------------------------------------------|----------------------------------------------------------------|------------------------------------------------------|
| Participantes<br>1                                           | descripción                                 |                                                                |                                                      |
| Organización<br>O<br>Clasificación                           | Lugar.<br>Campo de tiro del Club Principado | Inscripcion:<br>Abierta a instituciones<br>Abierta a tiradores | Âmbito:<br>Nacional                                  |
| Documentos y adjuntos                                        | Fecha de inicio:<br>04/09/202114:00         | Fecha limite:<br>04/09/2021 20:00                              | Organizador:<br>CLUB PRINCIPADO DE TIRO OLIMPICO     |
|                                                              | Fecha de fin:                               | Licencia requerida:<br>Federativa                              | Coorganizadores:<br>CLUB PRINCIPADO DE TIRO OLIMPICO |
|                                                              | F-CLASS                                     |                                                                |                                                      |
|                                                              | Rimfire Open                                | <b>OPEN</b>                                                    | Restricter                                           |

NOTA: Una vez finalizada una competición sólo un administrador organizador podrá volver a acceder a la misma en caso de tener que modificar algo o descargar algún documento.

## 5- Conclusiones

Con lo aprendido en este documento, su entidad ya puede gestionar las licencias de Tirador, Árbitro y entrenador así como la gestión de competiciones. De igual modo, si tiene alguna duda, póngase en contacto con nosotros en info@ridon.es

Por último, quiero aprovechar para comentarle que Ridon se ha diseñado para ayudar en toda la gestión administrativa y deportiva que requiere una entidad vinculada al tiro olímpico y deportivo. Si quiere más información respecto a las ventajas que puede ofrecer Ridon a su entidad contacte con nosotros y le contaremos con detalles el funcionamiento y posibilidades de Ridon.